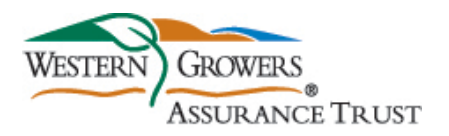

#### **Calling IVR**

1 (800) 777-7898 (For Spanish, press 2)

#### **Main Options**

For Provider Services press 1 For Plan Subscriber Services press 2 For Employer Services press 3 To repeat this menu press \*

#### Provider Services

To hear this message again press 1

To hear confirmation # for this call press 1

For Credit Card Received press 0 For Claim Status /Eligibility & Benefit Info press 1 For Pre Cert Information press 2 For Pharmacy Prior Authorization press 3 For Mailing Address /Electronic claim set up press 4 For Provider Contracts press 9 To repeat this menu press \*

1

### Credit Card Received

Call will transfer to Card Services Support

#### Claim Status / Eligibility & Benefits

For Claim Status press 1 For Eligibility & Benefits press 2 To return to main menu press # To hear options again press \*

## Claim Status

Enter TIN For Subscriber with W press 1 For Subscriber with other letter press 2 To use SSN press 3

Enter 8 digits after W If correct press 1 To reenter press 2 To return to main menu press #

Enter last 4 digits of the SSN If correct press 1 To reenter press 2 To return to main menu press #

Enter Date of Birth If correct press 1 To reenter press 2 To return to main menu press #

Enter Date of Service If correct press 1 To reenter press 2 To return to main menu press # Enter Dollar Amount followed by # Enter Cents Amount followed by # If correct press 1 To reenter press 2 To return to main menu press #

IVR to give: Claim#/, Rcvd & Finalized Date, Ck# Amount Paid, Paid to and Ck Status OR mailing address if not on file.

To hear additional information on claim press 1 To repeat this info press \* To return to main menu press #

1

2

#### For Additional Info on Claim

IVR to give: Ded/Co Pay/Co Ins. To repeat this info press \*

To hear claim info on same participant press 1 To hear claim info other participant press 2 For Eligibility on same/other participant press 3

Press # for main menu Press 0 for Customer Service Press \* to repeat

#### Eligibility & Benefits

For Subscriber with W press 1 For Subscriber with other letter press 2 To use SSN press 3

Enter 8 digits after W If correct press 1 To reenter press 2 To return to main menu press #

Enter last 4 digits of the SSN If correct press 1 To reenter press 2 To return to main menu press #

Enter Date of Birth If correct press 1 To reenter press 2 To return to main menu press #

For Medical Elig & Benefit Info press 1 Dental press 2 Vision press 3 Pharmacy press 4

To hear menu again press \* To return to previous menu press #

#### Page 1 of 4

# **IVR PHONE SUPPORT INSTRUCTIONS**

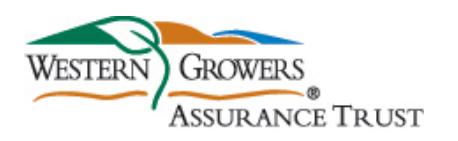

#### For Medical Elig. & Benefit Info 1

For Eligibility press 1 For Elig & Benefit Info press 2 To return to previous menu press # To repeat menu press \*

#### For Eligibility

IVR to give: As of today Eligibility/Effective date

To hear additional Eligibility for this patient press 1 For another patient press 2 Claim status press 3

Press # for previous menu To speak to CS Rep press 0 To repeat this menu press \*

#### For Elig & Benefit Info

IVR to give: As of today Eligibility/Effective date

2

4

For General Benefits press 1 For Deductible & Accumulations press 2 For Out of Pocket or Stop Loss press 3 For Claims Mailing Address press 4 To return to Elig. & Benefits menu press # To repeat this menu press \*

#### For General Benefits

IVR to give: Plan Type, Network, Par/Non Par %, TF, Lifetime/Maximum and Co-pay

## For Deductible & Accumulations 2

IVR to give: As of today Individual /Family Ded

For Out of Pocket or Stop Loss 3 IVR to give: As of today Individual/Family OOP

### For Claims Mailing Address

For Professional Claims press 1 For PAR Provider Facility Claims press 2 For Non Par Provider Facility Claims press 3 To hear options again press \* To return to previous menu press #

#### Dental

For Eligibility press 1 For Elig & Benefit Info press 2 To repeat menu press \* To return to previous menu press #

#### For Eligibility

IVR to give: As of today Eligibility/Effective date

To hear additional Eligibility for this patient press 1 For another patient press 2 Claim status press 3 To return to previous menu press #

# **IVR PHONE SUPPORT INSTRUCTIONS**

To speak to CS Rep press 0 To repeat this menu press \*

#### For Elig & Benefit Info

IVR to give: As of today Eligibility/Effective date

2

For Plan Type and Network press 1 For Deductible and Max press 2 For Co-Insurance press 3 For Frequency press 4 Dental history or specific codes press 5 To return to Elig. & Benefits menu press # To repeat this menu press \*

#### Dental History or Specific Codes

Please submit Pretreatment for a Dental Consultant to review. For Professional Claims press 1 For PAR Provider Facility Claims press 2 For Non-Participating Provider Facility press 3

#### Vision

For Eligibility press 1 For Elig & Benefit Info press 2 To repeat menu press \* To return to previous menu press #

#### For Eligibility

IVR to give: As of today Eligibility/Effective date

1

To hear additional Eligibility for this patient press 1 For another patient press 2 Claim status press 3 To return to previous menu press # To speak to CS Rep press 0 To repeat this menu press \*

#### For Elig & Benefit Info

IVR to give: As of today Eligibility/Effective date

2

For Network Name press 1 For Deductible and General Benefits press 2 For Out of Network Benefits press 3 For additional info or Authorize Treatment press 4 To return to previous menu press # To repeat this menu press \*

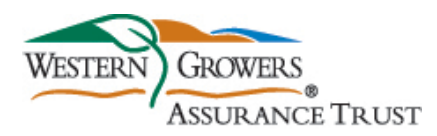

### Pharmacy

For Eligibility press 1 For Elig & Benefit Info press 2 To repeat menu press \* To return to previous menu press #

For Eligibility IVR to give: As of today Eligibility/Effective date

To hear additional Eligibility for this patient press 1 For another patient press 2 Claim status press 3 To return to previous menu press # To speak to CS Rep press 0 To repeat this menu press \*

#### For Elig & Benefit Info

IVR to give: As of today Eligibility/Effective date

2

2

For PBM press 1 For Co-Pay Info press 2 Press # for previous menu To repeat this menu press \*

#### Pre Cert Information

For Inpatient/Medical/Mental/Substance Abuse/Home health/Infusion therapy/Chemotherapy press 1 For all outpatient services press 2 To speak to CS Rep press 3

For Cedar Health and Wellness Plans press 1 All other plans press 2

#### For Cedar Health and Wellness 1

For Authorization press 1 For Case Management press 2 For CS press 3 To hear options again press \* To return to previous menu press #

#### For Authorization

For new or prior authorization press 1 For existing authorization press 2

#### For New or Prior Authorization 1

IVR to give: Fax completed prior auth worksheet to UM 949-809-8931 etc. To repeat press \* To speak to coordinator press 1

#### For Existing Authorization

Call connected to UM

#### For Case Management 2

If you know your party extension enter now otherwise stay on line to be connected to UM

2

For CS 3 Call transferred to CS Rep

#### All Other Plans 2

# IVR PHONE SUPPORT INSTRUCTIONS

For Authorization press 1 For Case Management press 2 For CS press 3 To hear options again press \*

#### For Authorization

For new or prior authorization press 1 For existing authorization press 2 To hear options again press \* To return to previous menu press #

#### For New or Prior Authorization

For Inpatient/Medical/Mental/Substance Abuse/Home health/Infusion therapy/Chemotherapy press 1 For all outpatient services press 2 To speak to Coordinator press 3

2

1

2

3

1

#### **For Inpatient**

Contact Anthem BX for auth To return to prior menu press #

For Outpatient Call connected to UM

For existing authorization Call connected to UM

#### Pharmacy Prior Authorization

For assistance with medication purchased at retail pharmacy press 1 For assistance with medication purchased by mail order /WellDyne press 2 For assistance with Specialty medication press 3 For additional assistance press 4

#### For Assistance with Medication Purchased At **Retail Pharmacy** 1 \*\*\*Call Disconnects\*\*\*

#### For Assistance with Medication Purchased By Mail Order 2

Call transferred to WellDyne

#### For Assistance with Specialty Medication

1

For new prescriptions press 1 For refills press 2 For prior auth status press 3 For general questions press 4 To hear again press \*

### For New Prescriptions

Call was transferred to rep

#### For Refill

To speak to Bioplus Rep press 1 To speak to Onco Rep press 2 To speak to Acaria press 3 To hear option again press \* To return to previous menu press #

2

#### For Prior Auth Status 3

Call was transferred to rep For General Questions 4 Call transferred to rep

3

Western Growers Assurance Trust

# Mailing Address /Electronic Claim Set Up 4 For Electronic Claims press 1 4

1

For Electronic Claims press 1 For Mailing Addresses press 2 To return to main menu press #

#### For Electronic Claims

IVR to say: use our onvoy payer ID: 24735 To return to main menu press #

### For Mailing Addresses 2

For Professional Claims press 1 For PAR Provider Facility Claims press 2 For Non Par Provider Facility Claims press 3 To hear options again press \* To return to previous menu press #

#### For Provider Contracts

Please press 1 to confirm your request to speak to provider contracts analyst Press # to return to previous menu

9

## Confirm your request to speak to provider

contracts analyst1Call is transferred to rep